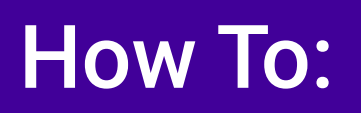

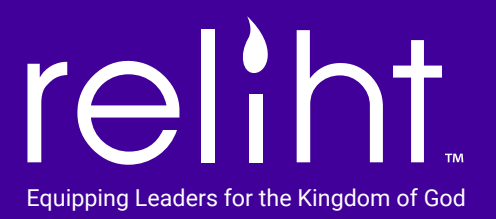

## View Library and Add Affirmations From the Web App

(Follow instruction to first copy a leader post.)

Click on the "Library" top nav link.

You will see a list of leader posts that you've already copied, their group name, and the author.

Click on the copied post to read post on left and add your own affirmation or note on the right.

The leader post remains read only as it's their created content, however, the note you add on the right is a nice way to journal your own comments and thoughts.

Enjoy the library feature and also check it out on the Reliht mobile app.

It's a great way to journal how God is speaking to you through other leaders. We think you'll love this feature!

www.reliht.com